Mingtang Smart Mutual Cloud is a professional app that integrates location services and BMS battery management. Its main functions include BMS battery management, air upgrade, Bluetooth connection, location tracking, track playback, real-time alarm, mileage statistics, etc., so that users can control the battery at any time and anywhere, so that they can use the battery more safely and safely.

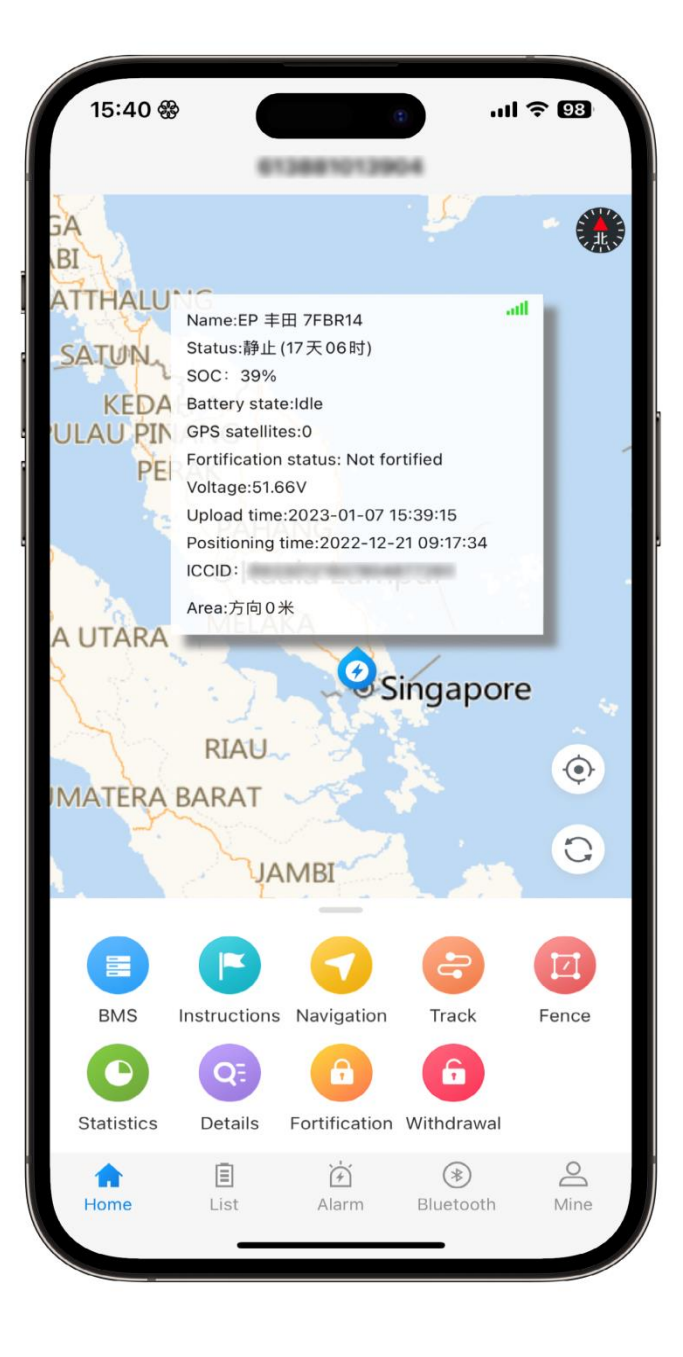

#### 1. APP To Download

Please scan the following QR code to download and install the APP (click the relevant download button for Apple and Android phones)

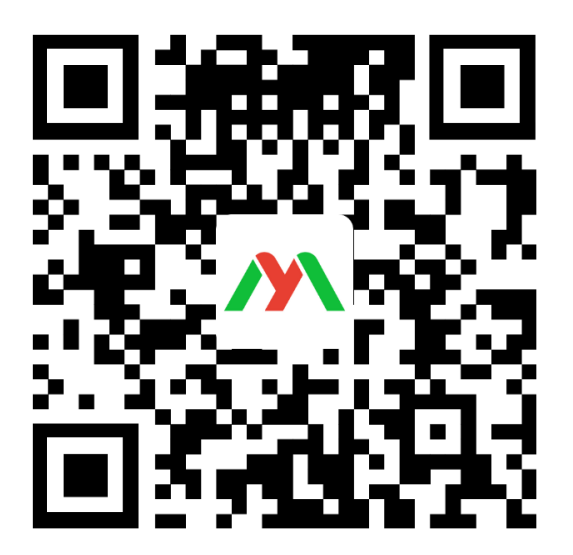

## 1.1 Login

Open the APP to enter the login interface, enter the account and password to log in (please consult the business personnel for the account)

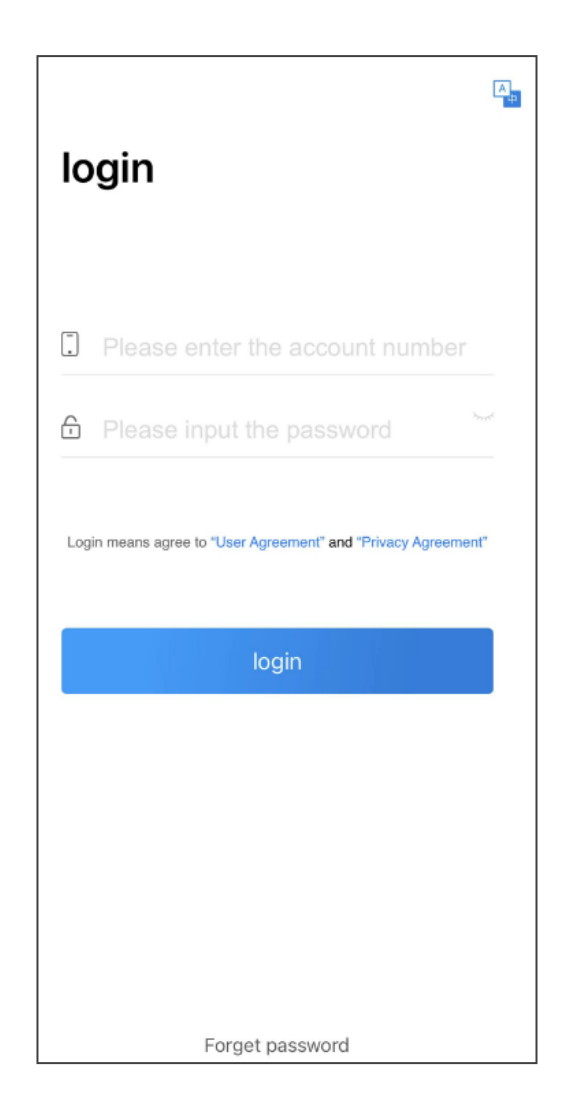

# 2. Main interface introduction

**Map :** Display the location of the selected battery. Click the icon to display the relevant information of the battery **BMS:** Display battery status, parameter settings, remote control, alarm statistics, etc

**instructions :** Including immediate positioning, air upgrade, system restart, factory reset, etc

**Navigation :** Navigate from the phone location to the selected battery location

track : Playback the running track of the battery

fence : After the battery exceeds the fence, the APP will

prompt the alarm of exceeding the fence

Statistics : You can view the mileage data of the battery

**Details :** Basic information about the battery

Fortification : After the security is set, the battery stops

for 3 minutes and then vibrates, and the APP will prompt the vibration alarm

**Withdrawal :** After disarming, the battery will not prompt vibration alarm

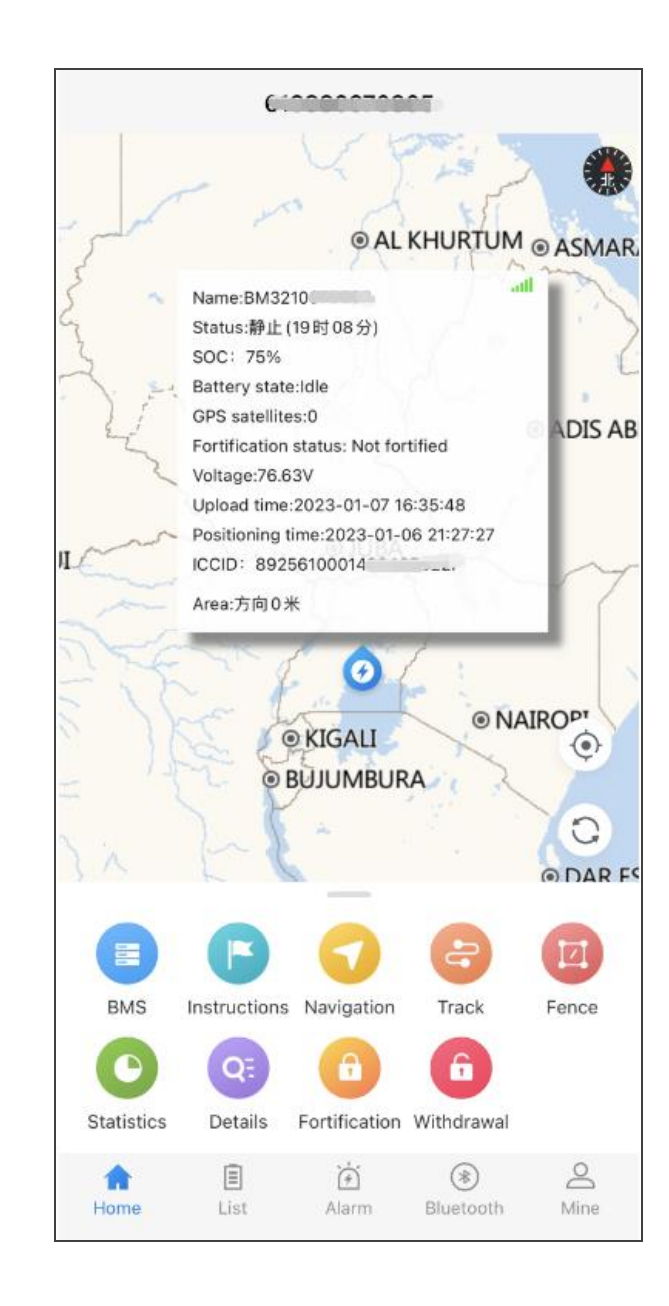

# **3. Introduction to BMS functions**

**3.1 State :** It mainly includes battery basic information, soc capacity, single string voltage, balance information, charge discharge protection status, temperature protection status, cycle times and other information display. (When the data is not up-to-date, you can try to click the refresh icon to get the latest battery information)

| <                    | e                            |                                        |                                                  |                              |                                            |
|----------------------|------------------------------|----------------------------------------|--------------------------------------------------|------------------------------|--------------------------------------------|
| Status               | Settings                     | Con                                    | trol                                             | Stats                        | Extend                                     |
| BMS Time:            | 2023-06-16                   | 13:48:                                 | 51                                               |                              | Read 🧿                                     |
|                      |                              |                                        | 50                                               | 0/                           | 1                                          |
|                      |                              |                                        |                                                  | 70<br>Refr                   | sh                                         |
| Warning Inf          | fo:None                      |                                        |                                                  | Neire                        | 2511                                       |
| The total voltage    | 47                           | .18V                                   | The resid capacity                               | ual                          | 25.3Ah                                     |
| Short circuit status | nc                           | ormal                                  | Battery ty                                       | /pe                          | Ternary(13)                                |
| Charging protection  | nc                           | ormal                                  | Discharge<br>protection                          | e<br>1                       | normal                                     |
| Charging current     |                              | 0.0A                                   | Discharge<br>current                             | e                            | 0.0A                                       |
| Board<br>temperature | 25                           | 9.7°C                                  | Standard capacity                                |                              | 50.0Ah                                     |
| Bat temp 1           | 27                           | 7.5°C                                  | Bat temp                                         | 2                            | 27.8°C                                     |
| Ext temp 1           | Open c                       | ircuit                                 | Ext temp                                         | 2                            | Open circuit                               |
| Balance state        |                              | open                                   | cycles                                           |                              | 162time                                    |
| Battery code         |                              |                                        | BT2048                                           | 05013CT                      | 00220940784                                |
| 485 Lock<br>Function |                              | close                                  | 485 Lock                                         | Status                       | Unlocked                                   |
| The version n        | number BM<br>_V<br>86.<br>00 | 4312_V<br>OR1.V(<br>5099039<br>8236710 | 01_220424_<br>01.01.TT.M_<br>0022039-MC<br>04585 | TT_M-N<br>2022/01<br>CU312_N | 1T01_BM312<br>/20 17:59-21-<br>IT_6_16S-46 |

| <                    | e                                                                                                    |                    | 1                 |             |             |  |  |
|----------------------|----------------------------------------------------------------------------------------------------|--------------------|-------------------|-------------|-------------|--|--|
| Status               | Settings                                                                                                    | Cont               | rol               | Stats       | Extend      |  |  |
| Board<br>temperature |                                                                                                    | 29.6°C             | Standard capacity |             | 50.0Ah      |  |  |
| Bat temp 1           |                                                                                                    | 27.5°C             | Bat temp 2        | 2           | 27.8°C      |  |  |
| Ext temp 1           | Open                                                                                                    | circuit            | Ext temp 2        | 2 0         | pen circuit |  |  |
| Balance state        |                                                                                                    | open               | cycles            |             | 162time     |  |  |
| Battery code         |                                                                                                    |                    | BT20480           | 5013CT002   | 220940784   |  |  |
| 485 Lock<br>Function |                                                                                                    | close              | 485 Lock          | Status      | Unlocked    |  |  |
| The version n        | The version number BM312_V01_220424_TT_M-MT01_BM312<br>_VOR1.V01.01.TT.M_2022/01/20 17:59-21-<br>865099039022039-MCU312_MT_6_16S-46<br>0082367104585 |                    |                   |             |             |  |  |
| Vendor code          | 3                                                                                                    | 312_SY_13<br>40784 | S_55A_BT          | 2048050130  | CT002209    |  |  |
|                      |                                                                                                    | Cell volt          | details —         |             |             |  |  |
| Max voltage          |                                                                                                    | 3.631V             | Min volta         | ge          | 3.629V      |  |  |
| Max voltage<br>diff  |                                                                                                    | 0.002V             |                   |             |             |  |  |
| Unit balance         | Unit balance state Not equilibrium                                                                                                    |                    |                   |             |             |  |  |
| 1<br>3.629V          | 2<br>3.629V                                                                                                    | 3<br>3.629V        | 4<br>3.631V       | 5<br>3.629V | 6<br>3.63V  |  |  |
| 7<br>3.629V          | 8<br>3.63V                                                                                                    | 9<br>3.629V        | 10<br>3.63V       | 11<br>3.63V | 12<br>3.63V |  |  |
| 13<br>3.63V          |                                                                                                    |                    |                   |             |             |  |  |

#### 3.2 Settings :

Including the general settings, temperature settings and over-current protection settings of the battery. Please enter relevant values according to the unit when entering, and click "Issue" after entering.Batch modification is supported. After entering the value, click the "Distribute" button below.

| <                      | 6                |                |          |         |
|------------------------|------------------|----------------|----------|---------|
| Status                 | Settings         | Control        | Stats    | Extend  |
| BMS Time               | e: 2023-06-16    | 5 15:41:51     |          | 0       |
| Norma                  | ıl               | TEMP           |          | Current |
| Standard ca            | apacity: 50.04   | Ah             |          | Setup   |
| Battery nur            | ns: 17           |                |          | Setup   |
| Battery typ<br>Ternary | e(0 Ternary 1    | Lithium iron): |          | Setup   |
| Unit charge            | e protection vo  | oltage: 4250m  | V 4200   | Setup   |
| Unit charge            | e recovery volt  | tage: 4150mV   |          | Setup   |
| Unit discha<br>2750mV  | rge protection   | voltage: En    | ter valu | Setup   |
| Unit discha<br>3000mV  | irge recovery v  | voltage:       |          | Setup   |
| Unit differe<br>1000mV | ential protectio | on voltage:    |          | Setup   |
| Total charg            | e protection v   | oltage: 71.75V | v 🦳      | Setup   |
| Total charg            | e recovery vol   | ltage: 69.7V   |          | Setup   |
| Total disch<br>47.6V   | arge protection  | n voltage:     |          | Setup   |
| Total disch            | arge recovery    | voltage: 52.7  | v        | Setup   |
| Secondary<br>72.25V    | charge protect   | ion voltage:   |          | Setup   |
| Secondary<br>45.9V     | discharge prot   | ection voltage |          | Setup   |
| Rated curre            | ent: 45A         |                |          |         |
|                        | Read             |                | Setup    |         |

| <                                      | (                | -          |       |        |  |  |  |
|----------------------------------------|------------------|------------|-------|--------|--|--|--|
| Status                                 | Settings         | Control    | Stats | Extend |  |  |  |
| BMS Tim                                | ne: 2023-06-16   | 15:41:51   |       | 0      |  |  |  |
| Norm                                   | al               | TEMP       | C     | urrent |  |  |  |
| Mainboar                               | d TEMP:          |            |       |        |  |  |  |
| Over TEN                               | IP protection va | alue: 75°C |       | Setup  |  |  |  |
| Over TEN                               | IP recovery val  | ue: 60°C   |       | Setup  |  |  |  |
| Low TEM                                | IP protection va | lue: -20°C |       | Setup  |  |  |  |
| Low TEM                                | IP recovery valu | ue: -15°C  |       | Setup  |  |  |  |
| Charge te                              | mp:              |            |       |        |  |  |  |
| Over TEN                               | IP protection va | alue: 60°C |       | Setup  |  |  |  |
| Over TEN                               | IP recovery val  | ue: 50°C   |       | Setup  |  |  |  |
| Low TEM                                | IP protection va | lue: -5°C  |       | Setup  |  |  |  |
| Low TEM                                | P recovery valu  | ue∶ 0°C    |       | Setup  |  |  |  |
| Discharge temp:                        |                  |            |       |        |  |  |  |
| Over TEN                               | IP protection va | alue: 65°C |       | Setup  |  |  |  |
| Over TEN                               | IP recovery val  | ue: 55°C   |       | Setup  |  |  |  |
| Low TEMP protection value: -20°C Setup |                  |            |       |        |  |  |  |
| Low TEM                                | P recovery valu  | ue: -15°C  |       | Setup  |  |  |  |
|                                        | Read             |            | Setup |        |  |  |  |

| <                             | (                | 00000    |         |  |  |  |  |
|-------------------------------|------------------|----------|---------|--|--|--|--|
| Status                        | Settings         | Control  | Stats   |  |  |  |  |
| BMS Time: 2023-01-07 17:30:15 |                  |          |         |  |  |  |  |
| Normal                        | TEN              | dΡ       | Current |  |  |  |  |
| Charge over cu                | rrent protection | Level 1: |         |  |  |  |  |
| Current: 49A                  |                  |          | Setup   |  |  |  |  |
| Duration: 10S                 |                  |          | Setup   |  |  |  |  |
| Recovery: 30S                 |                  |          | Setup   |  |  |  |  |
| Charge over cu                | rrent protection | Level 2: |         |  |  |  |  |
| Current: 38A                  |                  |          | Setup   |  |  |  |  |
| Duration: 30S                 |                  |          | Setup   |  |  |  |  |
| Recovery: 30S                 |                  |          | Setup   |  |  |  |  |
| Charge over cu                | rrent protection | Level 3: |         |  |  |  |  |
| Current: 27A                  |                  |          | Setup   |  |  |  |  |
| Duration: 1208                |                  |          | Setup   |  |  |  |  |
| Recovery: 30S                 |                  |          | Setup   |  |  |  |  |
| R                             | ead              | Setu     | р       |  |  |  |  |

#### 3.3 Control and statistics :

- **Control** : It can remotely control battery charging and discharging on or off, system restart, and factory reset.

- Statistics : Mainly count the times of battery protection .

|                 |                  | <       | 0.00010.00000 |                          |                |                           |          |
|-----------------|------------------|---------|---------------|--------------------------|----------------|---------------------------|----------|
| Status          | Settings         | Control | Stats         | Status                   | Settings       | Control                   | Stats    |
| BMS Time: 2     | 2023-01-07 17:20 | 1:59    | 0             | BMS Time: 20.            | 23-01-07 17:20 | :59                       | 0        |
| The charging    | switch: open     |         |               | Unit over<br>voltage     | 70Times        | Unit under<br>voltage     | 131Times |
| Discharge swi   | itch: open       |         | restart       | Total over voltage       | 3Times         | Total under<br>voltage    | 6Times   |
| factory data re | eset             |         | restore       | Charge over<br>current   | 0Times         | Discharge over<br>current | 3Times   |
|                 |                  |         |               | Charge protection        | 73Times        | Discharge protection      | 142Times |
|                 |                  |         |               | Charge over temp         | 0Times         | Charge low temp           | 0Times   |
|                 |                  |         |               | Discharge over temp      | 0Times         | Discharge low temp        | 2Times   |
|                 |                  |         |               | Short circuit protection | 0Times         |                           |          |
|                 |                  |         |               |                          |                |                           |          |
|                 |                  |         |               |                          |                |                           |          |
|                 |                  |         |               |                          |                |                           |          |
|                 |                  |         |               |                          |                |                           |          |

# 4. List

a. Quick search for battery: Enter the battery ID number in the search box above, and then click the search icon. (You can also enter the ID number by scanning the barcode)

b. Click the arrow at the upper left corner to expand or close the display of lower level users. Press and hold the screen to pull down on the list interface to refresh the equipment list

c. The list type includes "All, Online, Offline, Expired and Not Enabled". Click the type to automatically switch to the relevant list. Click a single battery to enter the map interface to view more battery information.

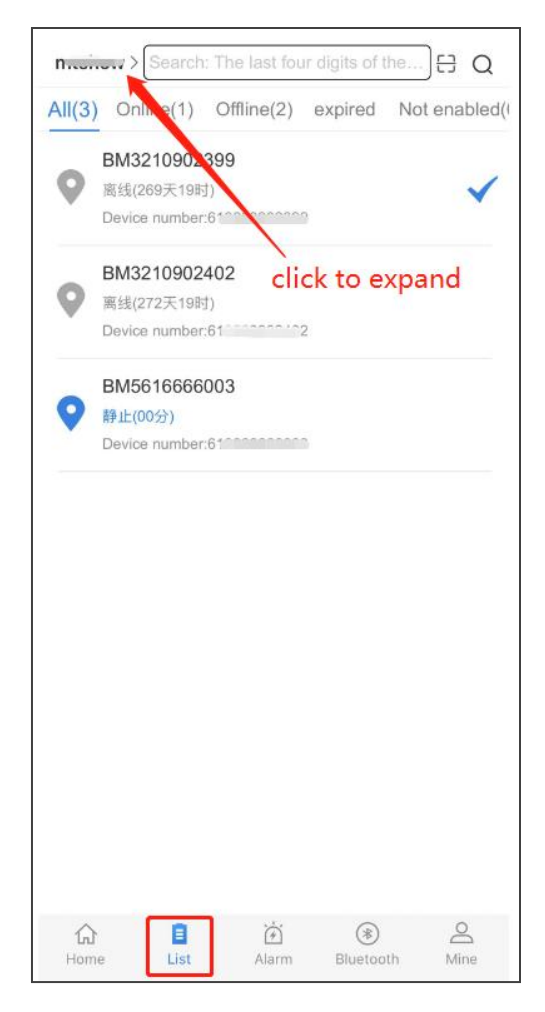

## 5. Renew (Only in China)

a. In the equipment list interface, click the "Renew" button

b. Check the expired or about to expire equipment for renewal. After confirmation, select balance or WeChat payment

c. Select the renewal period, including 1 year, 2 years and lifetime. After confirmation, click "OK" to pay

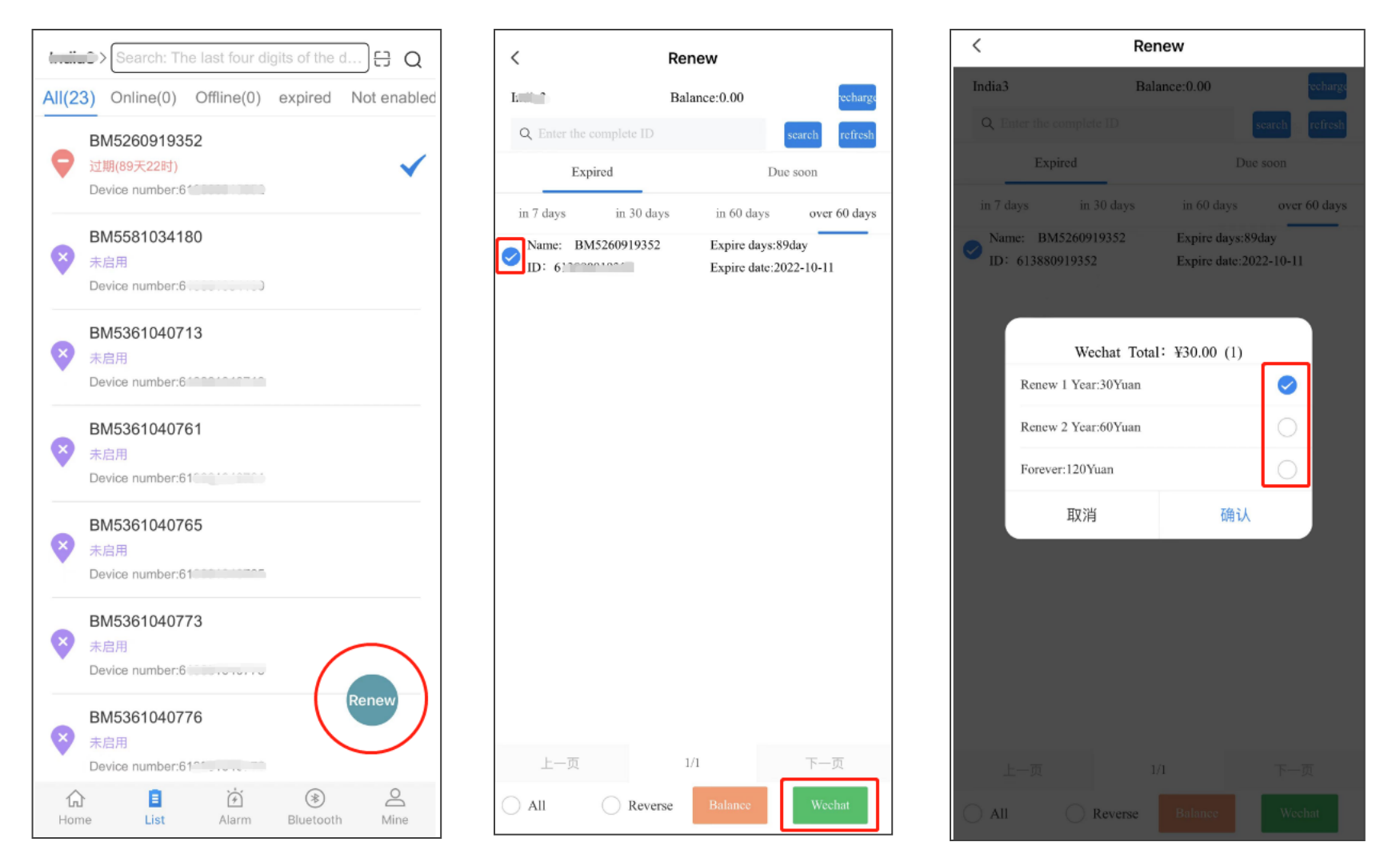

# 6. Alarm

a. Check the alarm details: click the relevant ID number or enter the ID number above for quick search. Click it to enter the map interface, where the alarm occurs

b. Turn off and turn on the alarm: click the setting icon in the upper right corner to enter the alarm setting. The blue switch indicates that the

南山区西丽街道石鼓路万科云

鼓 💮 文光村 0

明郑有贵合葬墓

6

宜家家

光前村工

珠光

• 白沙物流园

北环大道

🔂 科苑学里

function is turned on, while the white switch indicates that it is turned off. The closed item will not trigger the alarm

| obulon. The last root digits              | Q                   | w N                                   |
|-------------------------------------------|---------------------|---------------------------------------|
| 612000010012                              |                     |                                       |
|                                           |                     |                                       |
| Monomer Overpressure                      | 2023-01-07 17:46:39 |                                       |
| Protection                                |                     |                                       |
| 61                                        |                     |                                       |
|                                           |                     |                                       |
| Total voltage overvoltage                 | 2023-01-07 15:55:59 | ⊖ 深港花卉中心                              |
| protection                                |                     |                                       |
| 6120000 40012                             |                     |                                       |
|                                           |                     | > The alarm number: BI202301          |
| Low capacity alarm                        | 2023-01-07 14:07:16 |                                       |
| /10000010010                              |                     | Alarm type · Bat1低温报管                 |
|                                           |                     | Alarm time: 2023-01-06 20:5           |
| Manamar Organizaciona                     | 2022 01 06 21 40 20 | 2 Device type: 默认类型                   |
| Protection                                | 2023-01-00 21:49:38 | Device number: 6120010125             |
| loteeton                                  |                     | IMEL: 8639630653566                   |
| 612001012566                              |                     |                                       |
|                                           |                     | > 1111间仪 state, 齿线(2大14时)             |
| Low capacity alarm                        | 2023-01-06 20:58:59 | 2 location:广东省深圳市南                    |
|                                           |                     | · · · · · · · · · · · · · · · · · · · |
| e                                         | Click               |                                       |
| hadd been to see the second second second |                     |                                       |
| bat I low temperature alarm               | 2023-01-06 20:58:59 | 万科云城                                  |
| 610001012233                              |                     |                                       |
|                                           |                     |                                       |
| Monomer undervoltage                      | 2023-01-06 18:08:33 | 一高级中学                                 |
| protection                                |                     | 西南高铁站                                 |
| (100010-0-01                              |                     | 汉快速                                   |
|                                           |                     |                                       |
| Monomer Overpressure                      | 2023-01-06 17:54:45 | 泉,港澳高;                                |
| Protection                                |                     | 豪威大厦                                  |
| 612000010012                              |                     |                                       |
|                                           |                     | > 100 松坪山2                            |
| Low capacity alarm                        | 2023-01-06 13:49:30 | 头直升机场                                 |
|                                           | #0#0 01 00 10/17/00 |                                       |
| 61000000000                               |                     | 北环大道清华信息                              |
|                                           |                     |                                       |
| fi) 🗄 🖸                                   | (*)                 |                                       |
| Home List Alar                            | m Bluetooth M       | ine RIWEIME                           |

#### 7. Bluetooth ( To use this function, you must turn on Bluetooth )

a. Click "Bluetooth" to enter the Bluetooth search interface, click to open the search, and the device found will be displayed at the bottom of the interface b. Click the device number to automatically connect. After success, click the device number again to enter the BMS interface, where you can view the BMS information

c. Note: The effective search distance of the device is about 15 meters. Please try to be close to the device. The equipment to be connected can be determined according to the last five digits of the equipment number

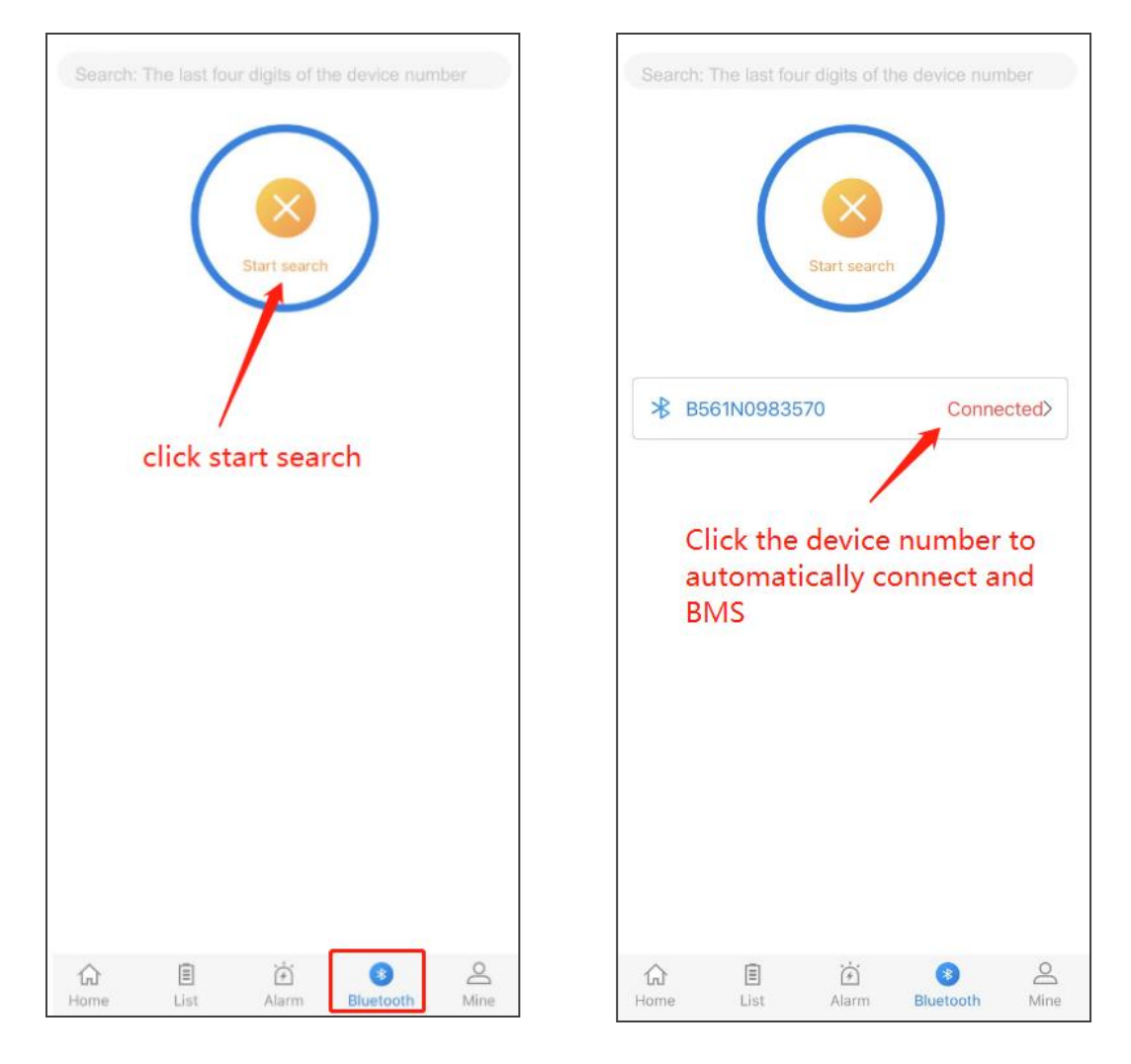

| <                            | B5                                                                                                    |                          | 8                              |  |  |  |  |
|------------------------------|----------------------------------------------------------------------------------------------------|--------------------------|--------------------------------|--|--|--|--|
| Status                       | Settings                                                                                                 | Control                  | Stats                          |  |  |  |  |
| BMS Time:2023-               | 06-16 13:56:1                                                                                            | 17                       | Locate 🧿                       |  |  |  |  |
| Warning Info:Low power alarm |                                                                                                    |                          |                                |  |  |  |  |
| The total voltage            | 71.66V                                                                                                   | The residual<br>capacity | 9% (0.5Ah)                     |  |  |  |  |
| Short circuit status         | normal                                                                                                   | Battery type             | Lithium<br>iron(24)            |  |  |  |  |
| Charging protection          | normal                                                                                                   | Discharge protection     | normal                         |  |  |  |  |
| Charging<br>current          | 0A                                                                                                    | Discharge<br>current     | 0A                             |  |  |  |  |
| Board<br>temperature         | 24.6°C                                                                                                   | Standard capacity        | 5.0Ah                          |  |  |  |  |
| Bat temp 1                   | 24.6°C                                                                                                   | Bat temp 2               | 23.8°C                         |  |  |  |  |
| Ext temp 1                   | 23.8°C                                                                                                   | Ext temp 2               | 23.9°C                         |  |  |  |  |
| Balance state                | open                                                                                                    | cycles                   | 1time                          |  |  |  |  |
| SIM State                    | OK,Signal<br>Value34                                                                                     | Locate State             | Not<br>Located,satellit<br>e:0 |  |  |  |  |
| Battery code                 |                                                                                                    |                          | Not written                    |  |  |  |  |
| 485 Lock<br>Function         | 未知                                                                                                    | 485 Lock Status          | 未知                             |  |  |  |  |
| The version number           | ber MT20_BM570_VOR1.V01.01.EU.TT-23-B<br>M570_V01_230614_EU_TT-230614183557-<br>MCU570_F072_24S_C_230615 |                          |                                |  |  |  |  |
| Vendor code                  |                                                                                                    | 570_TL_                  | 24S_100A_MT                    |  |  |  |  |

## 8. Mine

The personal center includes functions such as password modification, language selection, notification setting, user agreement, logout, etc  $_{\circ}$ 

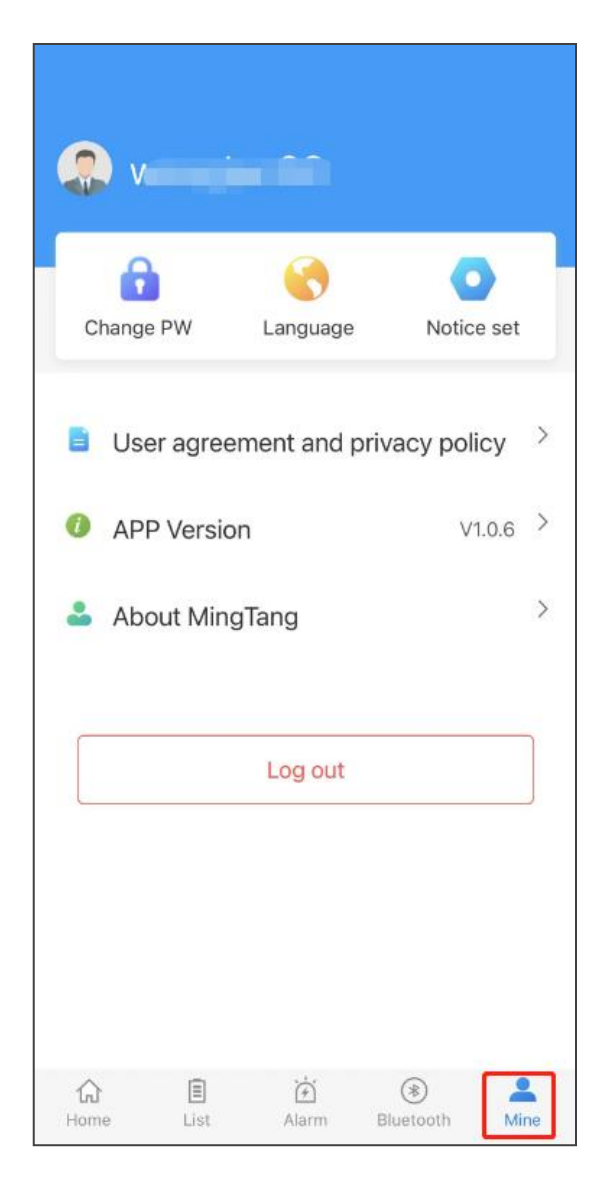

# ThankYou!